## FICHE-MÉTHODE : OSCILLOSCOPES

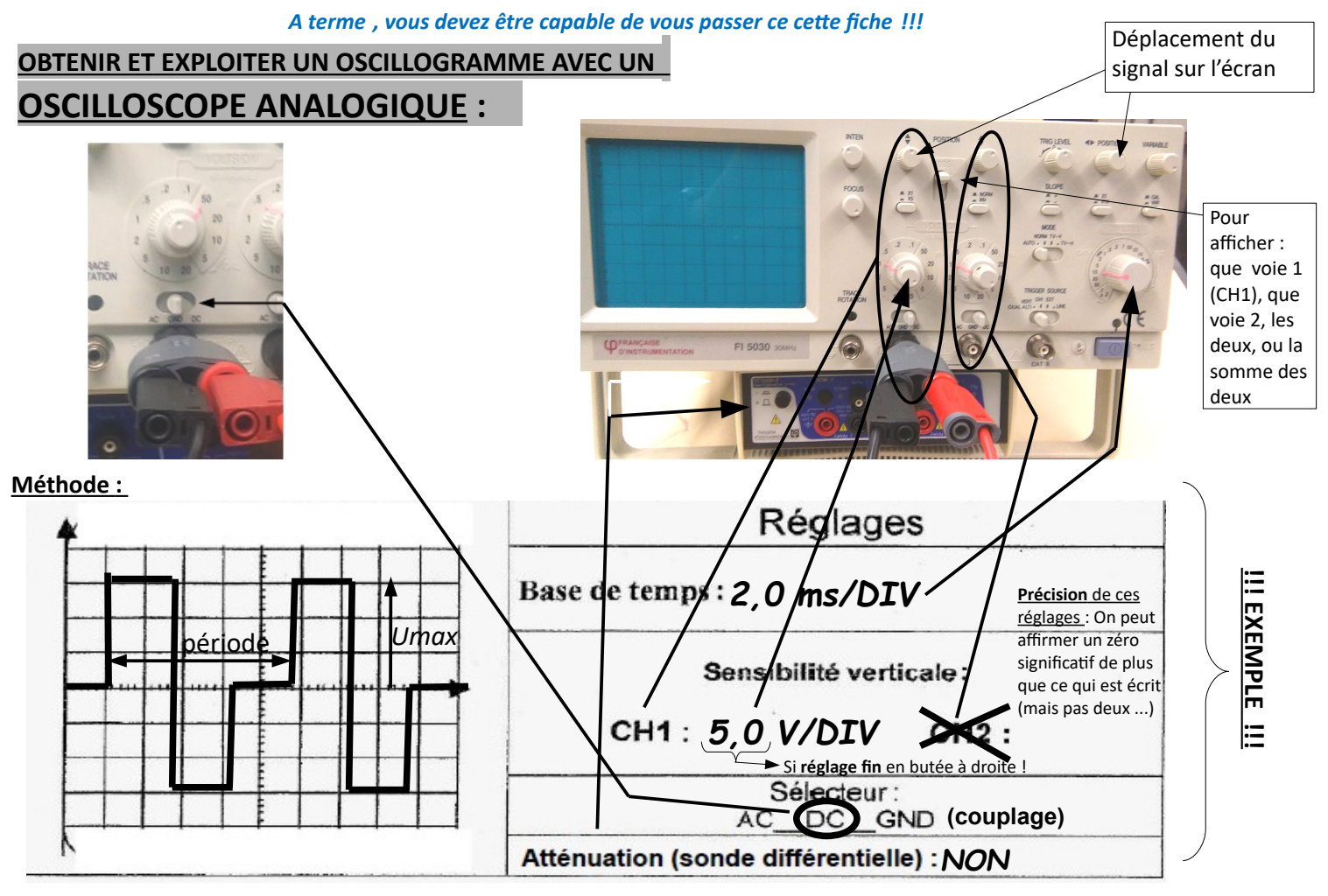

#### 1) Réglages de l'oscilloscope :

- <u>Repérer sur l'oscilloscope</u> les « boutons » permettant de faire les réglages essentiels (voir ci-dessus, à droite de l'oscillogramme) : base de temps, sensibilité verticale, sélecteur (couplage) + déplacement du signal et atténuation ;
- <u>« Faire le zéro »</u> en mettant le sélecteur sur GND puis en réglant la trace au milieu de l'écran (puis remettre le sélecteur sur DC pour visualiser le signal) ;

- Régler la base de temps et la sensibilité verticale pour avoir un affichage correct du signal à l'écran.

#### 2) Détermination de la période : <u>!!! EXEMPLE !!!</u>

- On repère un motif élémentaire : il fait ici « 4,6 carreaux de long » (4,6 DIV, voir écran reproduit dans l'exemple)

#### ATTENTION, 5 « petites graduations » par carreau

#### → UNE « petite graduation » représente 0,2 carreaux (0,2 DIV)!

- On utilise la base de temps : 2 ms/div veut dire que chaque carreau représente 2 ms dans la direction horizontale.

- Par proportionnalité, on en déduit que **la période vaut 7 = 4,6 × 2,0 = 9,2 ms** 

# <u>Remarque</u> : la **sonde différentielle (sonde atténuatrice)** n'a **AUCUN effet** sur le temps : ne pas appliquer le facteur d'atténuation sur la période !

3) Détermination d'une valeur de tension (valeur Umax ici) : !!! EXEMPLE !!!

- Le milieu de l'écran représente la valeur zéro volts (si le zéro a été fait) : on compte, donc, verticalement, les carreaux entre la ligne du milieu de l'écran et la valeur qu'on veut mesurer : 3,0 carreaux ici (voir écran reproduit dans l'exemple).

- On utilise la sensibilité verticale : 5 V/div veut dire que chaque carreau représente 5 V dans la direction verticale.
Donc Umax = 3,0 × 5,0 = 15 V

- Si la sonde différentielle (sonde atténuatrice) a été utilisée, ne pas oublier de multiplier le résultat précédent par le facteur d'atténuation ! (exemple : si on était passé par une sonde 1/10, on aurait en réalité Umax = 15 V x 10 = 150 V)

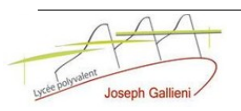

### OSCILLOSCOPE NUMÉRIQUE (MODÈLE F.I. 38102 OS)

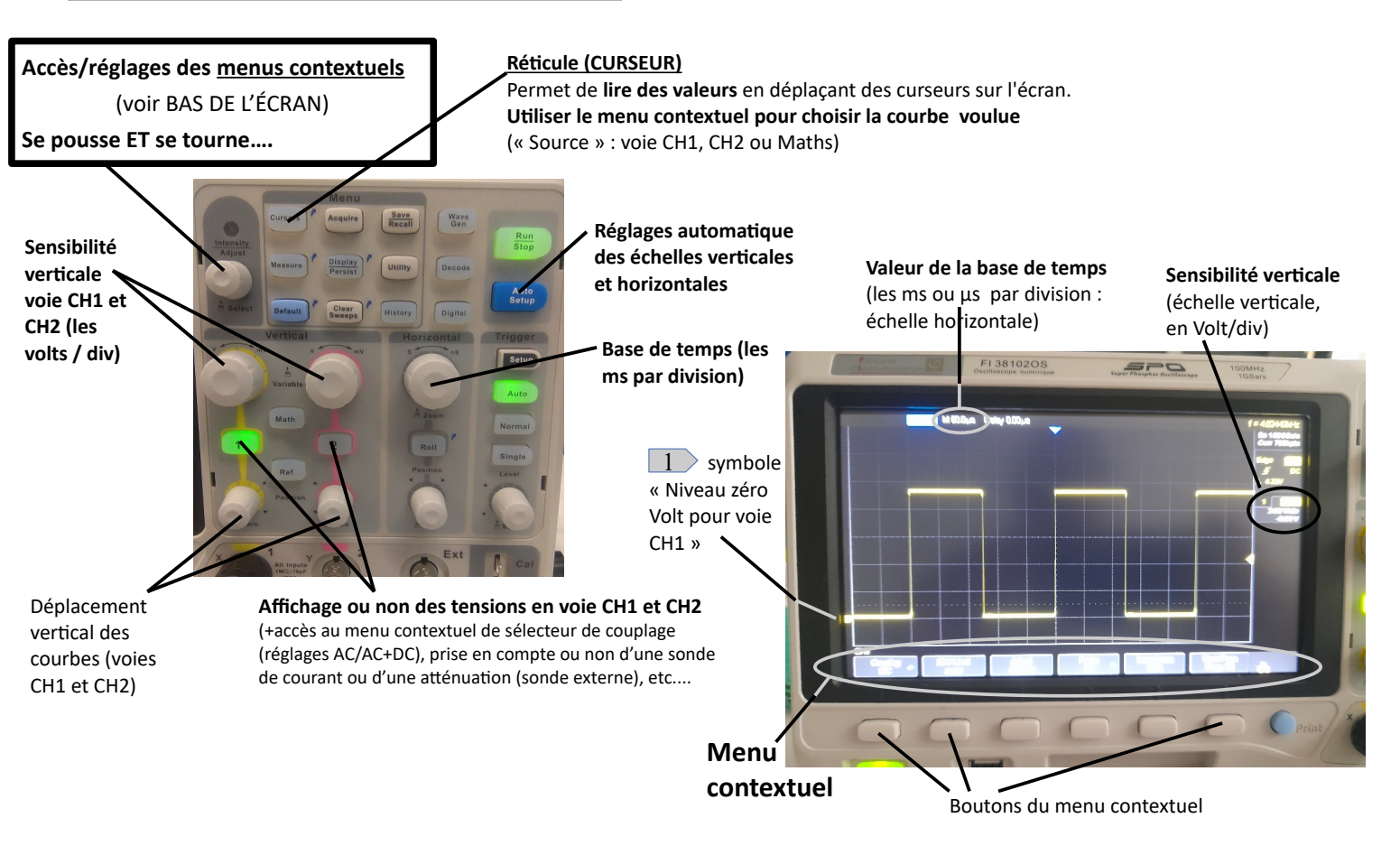

#### 1) Réglages de l'oscilloscope :

- Comme avec l'oscilloscope analogique, **repérer sur l'oscilloscope les « boutons »** permettant de faire les réglages essentiels (voir ci-dessus) ;

Appuyer sur le bouton d'affichage de la voie CH1 (ou CH2) et vérifier les réglages par défaut dans le menu contextuel : couplage (AC/DC/GND), prise en compte ou non d'une sonde atténuatrice (« probe x 1 » → pas de sonde), unité, ... (A priori, le couplage doit être réglé sur DC, l'atténuation sur probe x 1 (pas de sonde externe) et l'unité sur Volts (sauf si utilisation d'une sonde de courant) ;

- Sur un oscilloscope numérique, **pas besoin de « faire le zéro** » : un **symbole sur l'écran indique le niveau du « 0 V»** (voir photo de l'écran) ;

- Pour voire apparaître le signal à la « bonne » échelle, appuyer sur « Auto Setup » puis affiner le réglage en modifiant la base de temps, la sensibilité verticale et en déplaçant verticalement la courbe.

#### 2) Détermination d'une durée (période par exemple) ou d'une valeur de tension :

- Vous pouvez procéder **comme avec l'oscilloscope analogiqu**e, en comptant les carreaux et en utilisant la sensibilité verticale et la base de temps (valeurs affichées à l'écran, voire photo) ;

- Une lecture plus précise, et plus pratique, peut être réalisée en utilisant les curseurs (réticules) : appuyer sur le bouton « Cursors », puis sélectionner la source et le type de curseur voulu via le menu contextuel (touches sous l'écran). Appuyer ensuite sur le bouton « accès/réglages du menu contextuel » pour passer d'un curseur à l'autre (ou utiliser les touches de menu contextuel, sous l 'écran) et déplacer le curseur actif sur l'écran en tournant ce même bouton. L'affichage des valeurs apparaît dasn une denêtre sur l'écran

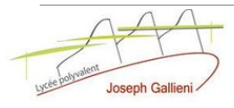